# 9.2 WCG Eligibility Lock (Batch)

**Purpose:** Use this document as a reference to run a batch process to lock the WCG eligibility pages once WCG Populate/Update and WCG Calculate process has been run in ctcLink.

**Audience:** Financial Aid staff responsible for managing the Washington College Grant program.

- You must have at least one of these local college managed security roles:
- ZZ FA WCG Eligibility

If you need assistance with the above security roles, please contact your local college supervisor or IT Admin to request role access.

## WCG Eligibility Lock Batch

### Navigation: NavBar > Navigator > Financial Aid > CTC Custom > CTC Interfaces > WA College Grant > WCG Override Process

- 1. The WCG Override process search page displays.
- 2. Enter the desired **Run Control ID**.
- 3. Select Add or Search.

#### WCG Override process

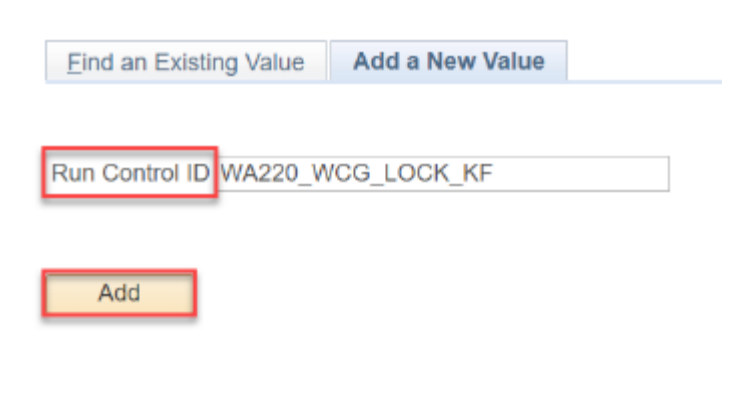

Find an Existing Value Add a New Value

- 4. The WCG Override Process page displays.
- 5. At the **Selection Tool** drop-down list, select **PS Query**.
- 6. In the **Query Name**, enter the query: CTC\_FA\_WCG\_OVERRIDE.
- 7. In the **Parameters** group box, enter the desired **Academic Institution**.
- 8. Enter the Aid Year.
- 9. Select the **Lock Eligibility** check box.
- 10. Select the Edit Prompts hyperlink.

#### WCG Override Process

| Run Control ID WA                                 | 220_WCG_LOCK_KF                               | Report Manager | Process Monitor          | Run                 |  |
|---------------------------------------------------|-----------------------------------------------|----------------|--------------------------|---------------------|--|
| Population Selection                              |                                               |                |                          |                     |  |
| Population Selection<br>Selection To<br>Query Nar | me CTC_FA_SNG_OVERRIDE                        | Edit Promp     | ts<br>ery Manager Previe | w Selection Results |  |
| Parameters                                        |                                               |                |                          |                     |  |
| *Academic Institution:<br>*Aid Year:              | WA220 C Tacoma CC<br>2023 C 2022-2023 Financi | ial Aid Year   | □ Lock Eligibility       |                     |  |

- 11. The Edit Prompts pagelet displays.
- 12. Enter the **Institution**.
- 13. Enter the **Aid Year**.

🔚 Save

- 14. Enter the WCG Item Type: 91200000000.
- 15. In the **ELIGIBLE** field, select **Yes** from the drop-down list.
- 16. Select the **OK** button.

|             |                | ×    |
|-------------|----------------|------|
|             |                | Help |
| Query Pi    | rompts         |      |
| Institution | WA220 Q        |      |
| Aid Yr      | 2023           |      |
| Item Type   | 912000000000 🔍 |      |
| ELIGIBLE    | Yes 🗸          |      |
| OK          | Cancel         |      |
|             |                |      |
|             |                |      |
|             |                |      |
|             |                |      |

- 17. The WCG Override Process page displays.
- 18. Before you run the process, you can **Preview Selection Result**s.
- 19. Select the **Run** button.

#### SNG Override Process

| Run Control ID                            | WCG_OVERRIDE                       |                             | Rep             | port Manager | Process Mo | nitor       | Run              |
|-------------------------------------------|------------------------------------|-----------------------------|-----------------|--------------|------------|-------------|------------------|
| Population Selection                      |                                    |                             |                 |              |            |             |                  |
| Population Selection<br>Selectio<br>Query | n Tool PS Query<br>Name CTC_FA_SNG | _OVERRIDE                   | <u> </u>        | Edit Prompts | / Manager  | Preview     | v Selection Resu |
| Parameters                                |                                    |                             |                 |              |            |             |                  |
| *Academic Institution:<br>*Aid Year:      | WA220                              | Tacoma CC<br>2018-2019 Fina | incial Ald Year |              | Lock I     | Eligibility |                  |
| Rave                                      |                                    |                             |                 |              |            |             |                  |

- 20. The Process Scheduler Request page displays.
- 21. Select the **OK** button.

#### **Process Scheduler Request**

|        | User ID     | CTC_KFORSBERG    | Run Control ID WCG_OVERRIDE |         |                    |           |                 |              |
|--------|-------------|------------------|-----------------------------|---------|--------------------|-----------|-----------------|--------------|
| \$     | Server Name |                  | $\sim$                      | Run Dat | e 09/14/2019 ×     | <b>P1</b> |                 |              |
|        | Recurrence  |                  | $\sim$                      | Run Tim | e 7:11:10AM        | Reset     | to Current Date | e/Time       |
|        | Time Zone   | Q                |                             |         |                    |           |                 |              |
| Proce  | ss List     |                  |                             |         |                    |           |                 |              |
| Select | Description |                  | Process Na                  | me      | Process Type       | *Туре     | * Format        | Distribution |
|        | E008 : SNG  | Override Process | CTC_SNG                     | OVR     | Application Engine | Web 🗸     | TXT V           | Distribution |

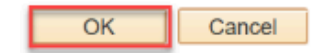

- 22. The WCG Override Process page displays.
- 23. Note the **Process Instance** number use it to track the **Run Status** of your job.
- 24. Select the **Process Monitor** hyperlink.

SNG Override Process

| G_OVERRIDE    |                                                             | Rep                                                                                                 | port Manager                                                                                                    | Process More                                                                                                    | nitor Run                                                                                                    |
|---------------|-------------------------------------------------------------|----------------------------------------------------------------------------------------------------|----------------------------------------------------------------------------------------------------|----------------------------------------------------------------------------------------------------|----------------------------------------------------------------------------------------------------|
|               |                                                             |                                                                                                    |                                                                                                    |                                                                                                    |                                                                                                    |
| ne CTC_FA_SNG | OVERRIDE                                                    | <u> </u>                                                                                            | Edit Promp                                                                                                    | ts<br>ery Manager                                                                                                    | Preview Selection Results                                                                                                    |
|               |                                                             |                                                                                                    |                                                                                                    |                                                                                                    |                                                                                                    |
| WA220 Q       | Tacoma CC<br>2018-2019 Financial                            | Aid Year                                                                                            |                                                                                                    | Lock E                                                                                                    | ligibility                                                                                                    |
|               | 3_OVERRIDE<br>ol PS Query<br>10 CTC_FA_SNG<br>WA220<br>2019 | 3_OVERRIDE<br>ol PS Query<br>1e CTC_FA_SNG_OVERRIDE<br>WA220 Tacoma CC<br>2019 Q 2018-2019 Financia | 3_OVERRIDE Rep<br>ol PS Query /<br>1e CTC_FA_SNG_OVERRIDE Q<br>WA220 Tacoma CC<br>2019 Q 2018-2019 Financial Aid Year | 3_OVERRIDE Report Manager  ol PS Query C Edit Promp  1e CTC_FA_SNG_OVERRIDE Launch Que  WA220 Tacoma CC 2019 Q 2018-2019 Financial Aid Year | 3_OVERRIDE Report Manager Process Mon<br>Process Instar<br>ol PS Query ✓ Edit Prompts<br>Launch Query Manager<br>WA220 Q Tacoma CC ☑ Lock E<br>2019 Q 2018-2019 Financial Aid Year |

- 25. The Process Monitor page displays.
- 26. Select Refresh until the **Run Status** runs to **Success**, and the **Distribution Status** runs to **Posted**.

| Proc    | ess List    | Server List |                     |               |                 |                          |                            |                        |          |
|---------|-------------|-------------|---------------------|---------------|-----------------|--------------------------|----------------------------|------------------------|----------|
| View P  | rocess Requ | est For     |                     |               |                 |                          |                            |                        |          |
| Use     | r ID _KFOR  | SBERG Q     | Туре                | ∨ Last        | ~               | 1 Days ~                 | Refresh                    |                        |          |
| Se      | rver        | ~           | Name                | Q Instance Fr | om Inst         | ance To                  |                            |                        |          |
| Sta     | Run         | $\sim$      | Distribution Status | ~             | Save On Refresh |                          |                            |                        |          |
|         |             |             |                     |               |                 |                          |                            |                        |          |
| Process | List        |             |                     |               |                 |                          |                            |                        |          |
| =; (    | 2           |             |                     |               |                 |                          | <ul> <li>1-6 of</li> </ul> | 6 🗸 🕨 🕨                | View All |
| Select  | Instance    | Seq.        | Process Type        | Process Name  | User            | Run Date/Time            | Run Status                 | Distribution<br>Status | Details  |
|         | 30523990    |             | Application Engine  | CTC_SNG_OVR   | CTC_KFORSBERG   | 09/14/2019 7:11:10AM PDT | Success                    | Posted                 | Details  |
|         |             |             |                     |               |                 |                          |                            |                        |          |
|         | 30523986    |             | Application Engine  | CTC_ARC_IMP   | CTC_KFORSBERG   | 09/13/2019 9:30:06PM PDT | Success                    | Posted                 | Details  |

## 27. End of procedure.